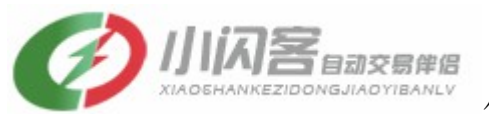

小闪客软件: www.xsunc.com

# 小闪客云系统使用办法

#### 1、 进入小闪客云系统步骤:

1、打开电脑的开始——程序——附件——远程桌面连接,出现以下界面, 在计算机里输入计算机名称:T1.G-IDC.COM:1111(举例)

| 🔁 远程桌面)           | _ 🗆 ×             |        |          |         |  |
|-------------------|-------------------|--------|----------|---------|--|
| <b>S</b>          | 远程桌面<br><b>连接</b> | บี     |          |         |  |
| 计 <b>算机 (C)</b> : | T1.G-IDC.COM      | : 1111 | <b>_</b> |         |  |
| 用户名:              | 无指定               |        |          |         |  |
| 当您连接时将向您询问凭据。     |                   |        |          |         |  |
|                   |                   |        |          |         |  |
|                   | 连接 (M)            | 取消     | 帮助(H)    | 选项(0)>> |  |

2、然后回车,进入以下界面:

| 九远郡 | 呈桌面连接        |                      | X |
|-----|--------------|----------------------|---|
| ۲   | 是否信任此远程连接?   |                      |   |
| 此远和 | 呈连接会损坏您的计算机。 | 请确保您在连接之前识别此远程计算机。   |   |
| 0   | 类型:          | 远程桌面连接               |   |
|     | 远程计算机:       | T1. G-IDC. COM       |   |
| □ 请 | 不要再询问我是否远程连  | 接到此计算机 @)            |   |
|     |              | 连接 创 【取消 亿】 「 样细信息 ① | > |

3、点击连接,然后进入以下界面,在登录的界面里输入用户名 Adm 和密码 123456,即可进入小闪客云系统里。

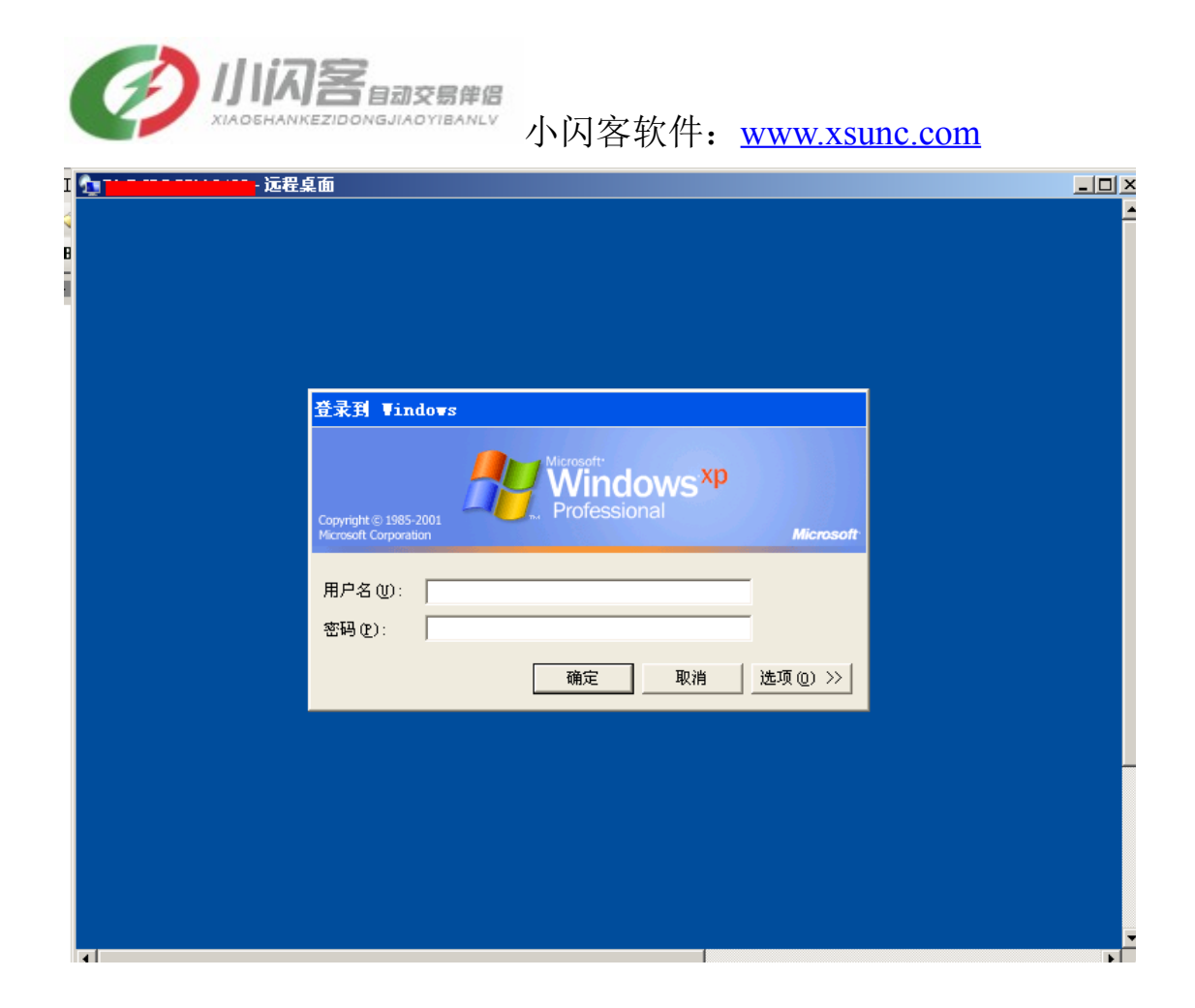

#### 2、 如何拷贝交易软件和行情软件等软件进入小闪客云系统:

1、XP系统,在远程连接里,选择本地资源——详细信息,在驱动器里打勾自 己需要在小闪客云上使用的硬盘,登录上就可以访问这个硬盘的,就可以拷贝 自己的交易软件和行情软件了。

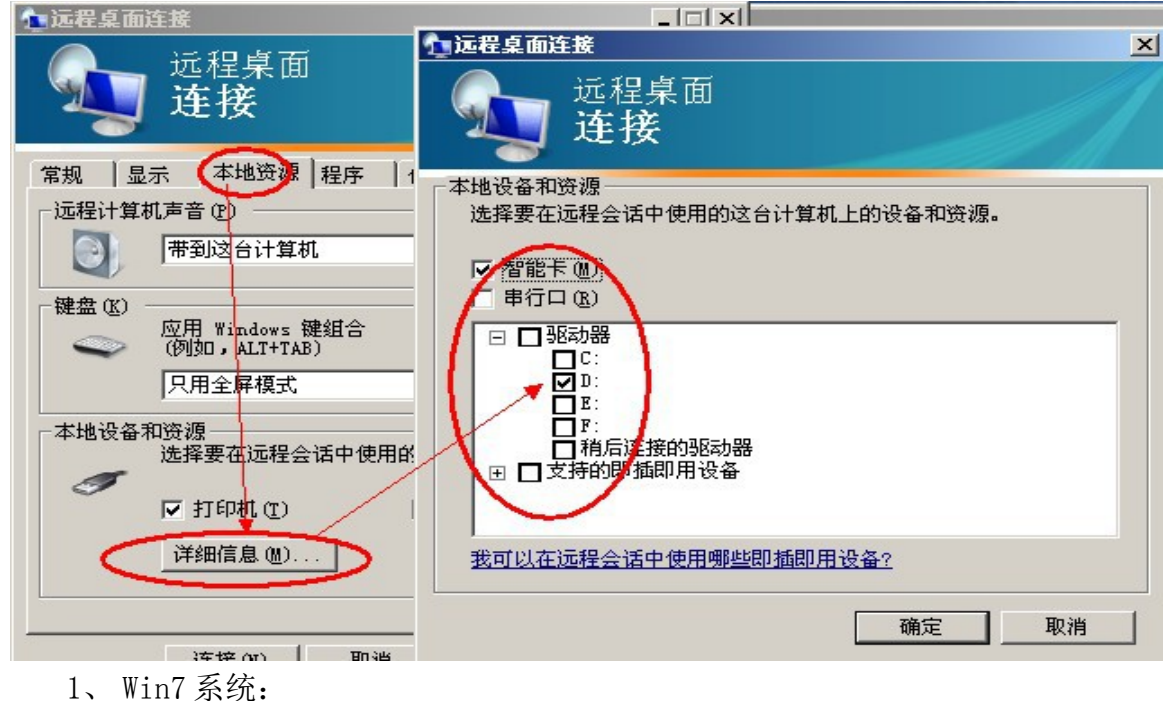

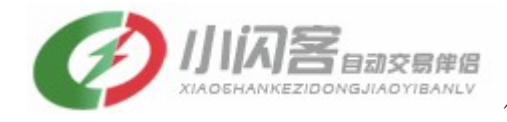

小闪客软件: <u>www.xsunc.com</u>

(1) 程序-附件-远程桌面连接,

| 1000 元程桌面连接                                 | 世後    |
|---------------------------------------------|-------|
| 远程桌面 连接                                     | * 3   |
| <b>计算机(C)</b> : 示例: computer.fabrikam.com ▼ | 4     |
| 用户名: 未指定                                    |       |
| 计算机名称字段为空。请输入完整的远程计算机名称。                    |       |
| 중 选项 (0)                                    | 帮助(出) |

#### (2) 按选项,

| 远程桌面<br>连接                                    |
|-----------------------------------------------|
| 常规 显示 本地资源 程序 体验 高级                           |
| 远程音频                                          |
| こう 配置 远程 音频 设置 。                              |
| ₩ <b>₩</b> ₩₩₩₩₩₩₩₩₩₩₩₩₩₩₩₩₩₩₩₩₩₩₩₩₩₩₩₩₩₩₩₩₩₩ |
| 键盘                                            |
| 应用 Windows 组合键 (K):                           |
| ▼ 仅在全屏显示时 ▼                                   |
| 示例: Alt+Tab                                   |
| 本地设备和资源                                       |
| □ 选择您要在远程会话中使用的设备和资源。                         |
| 🔄 打印机 (I) 📄 剪贴板 (L)                           |
| 详细信息 (20)                                     |
| 会 选项 @                                        |

(3) 本地资源的本地设备和资源的详细信息点击进入

| 小闪客目动交易伸留<br>XIAO5HANKEZIDONGJIAOYIBANLY     小闪客软件: <u>www.xsunc.c</u> | om |
|------------------------------------------------------------------------|----|
| ₩ 远程桌面连接                                                               |    |
| 远程桌面 连接                                                                |    |
| 本地设备和资源                                                                |    |
| 选择要任远柱会话中使用的这合计具机上的设备和资源。                                              |    |
| ☑ 智能卡 (M)                                                              |    |
|                                                                        |    |
| □ 1260)路<br>☑本地磁盘 (C:)                                                 |    |
| fj(D:)<br>DVD RW 驱动器(E:)                                               |    |
| 一 可移动磁盘 (H:)<br>時代時間、 Challengen                                       |    |
| □ 相后面入的3座4月68                                                          |    |
|                                                                        |    |
| 我可以在远程会话中使用哪些即插即用设备?                                                   |    |
| 确定取消                                                                   |    |

(4) 共享的本地磁盘上打勾后,确定。

| 100 远程桌面连接                               |     |
|------------------------------------------|-----|
| 远程桌面 连接                                  |     |
| 常规 显示 本地资源 程序 体验 高级                      | ]   |
|                                          |     |
|                                          |     |
|                                          |     |
| () () () () () () () () () () () () () ( |     |
| 应用 Windows 组合键 低):                       |     |
| 仅在全屏显示时                                  | •   |
| 示例: Alt+Tab                              |     |
| 本地设备和资源                                  |     |
| 选择您要在远程会话中使用的设备和资源                       | •   |
| 🗌 打印机 (I) 📄 剪贴板 (L)                      |     |
| 详细信息(图)                                  |     |
|                                          |     |
| (会) 选项 (0)                               | 帮助化 |

按连接进入小闪客云的登录框。

|                              | JJACYIEANLY 小闪客软件: <u>www.xsunc.com</u>                                                                                  |
|------------------------------|----------------------------------------------------------------------------------------------------|
| ♣ gidc.9966.org:3410 - 远程桌面连 | 接<br>登录到 Vindovs                                                                                                    |
|                              | Copyright © 1985-2001       Wicrosoft:<br>Wicrosoft Corporation         用户名 (U):       Adm         密码 (p):       ******* |
|                              | · · · · · · · · · · · · · · · · · · ·                                                                                    |

进入小闪客云后,在小闪客云的"我的电脑"中会出现共享的本地电脑的磁盘。可以方便的复制,粘帖文件。

#### 三、改小闪客云登录密码:

在小闪客云上,按以下操作,找到"windows 安全性",进去修改。

| <b>30</b> 81 | 1dc. 996 | i6. org:     | :3270 - 運行         | 在泉田        |            |                             |                      |                                         |            |
|--------------|----------|--------------|--------------------|------------|------------|-----------------------------|----------------------|-----------------------------------------|------------|
|              | 1        | 的糖           | BWSS               | 09:16:     | 18 5.      | 82 5.8                      | 30 2                 | -0.01                                   | -0.17      |
|              | - 苹果     | 限烟台          | BAPYT              | 09:36:     | 27 7.      | 32 7.4                      | 1200                 | +0.00                                   | 0.00       |
|              | 阴极铜      | 剛上海          | BCUSH              | 09:36:     | 25 564     | 99 5723                     | 36 4                 | +292                                    | 0.51       |
|              | 长走       | K丹东          | BMADD              | 09:32:     | 26 23      | 96 239                      | 91 12                | -7                                      | -0.29      |
|              | 中国版      | SHRHR        | RMDHD              | 09-76:     | 09 38      | 26 384                      | 16 2                 | -41                                     | -1.05      |
| 4            | 🕗 Win    | ndows Upo    | iate<br>1、07%、30主者 | 1:         | 18 36      | 73 364                      | 18 48                | -28                                     | -0.76      |
| 9            | 2 344    | 虹小ルの         | 目転伝達人転知            |            | 37 37      | 50 375                      | 52 42                | +4                                      | 0.11       |
|              | 7407     | wild an X-   | あが11」1自25101も      | 4:         | 02 36      | 39 368                      | <b>30</b> 182        | -20                                     | -0.54      |
|              | -        | <b>T</b> (n) |                    | 3:         | 48 34      | 75 349                      | 5 <mark>2</mark> 162 | -25                                     | -0.72      |
|              | 127      | 7(P)         |                    | <b>S</b> i |            | 21 1103<br>CWX 4 USA        | FORE ( 1             | 朝 (大连 ( 彩)                              | -0 06      |
|              | <b>文</b> | <b>当(D)</b>  |                    | •          | 20.0       | Contra Contra               | 20097 A              | 2 + 70 40 50                            | 10/7       |
| 5            | - ·n.    | <b>1</b>     |                    |            | 控制面板(C)    |                             | ID:15763             | 5 平79.40 J                              | 5.40 Z     |
| LZ6          | 191      | Ē(5)         |                    |            |            |                             |                      | 2012/2012/2012/2012/2012/2012/2012/2012 | 34213R 011 |
| Se           | ● 搜      | 秦(⊆)         |                    | , <u> </u> | Windows 安全 | ⊈(₩)                        |                      |                                         |            |
| nal          |          |              |                    | 2          | №%的注接(N)   | (6)                         |                      |                                         |            |
| Ē            | 1 新計     | 动和支持(        | B                  | 3          | 打印机和传具     | 他に素厳の                       |                      |                                         |            |
| Ter          | (二) 运行   | Ξ(R)         |                    |            | 任务仨和十升     | <sup>姤」</sup> 来早( <u></u> ) |                      |                                         | 1          |
| S            |          |              |                    |            |            |                             |                      |                                         |            |
| å            | 22 注:    | 肖 Adm(L)     |                    |            |            |                             |                      |                                         |            |
| i.           |          |              |                    |            |            |                             |                      |                                         |            |
| 2            | 町町       | Ħ(I)         |                    |            |            |                             |                      |                                         |            |
| <b>建</b> 田   | 始 🕑      | 12 🐽         | 0                  | 渤海商品交      | 易所连续现      | Ø 小闪客 E                     | 自动交易(渤海              | 渤海商品                                    | 胶易所        |
| <            |          |              |                    |            |            |                             |                      |                                         | >          |

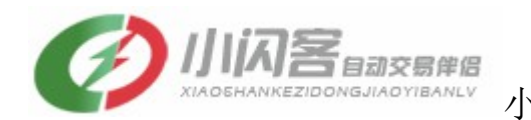

小闪客软件: www.xsunc.com

- 4、 安卓手机登录小闪客云步骤:
- 1、到 <u>www.anzhi.com</u>下载 安智市场软件安装。

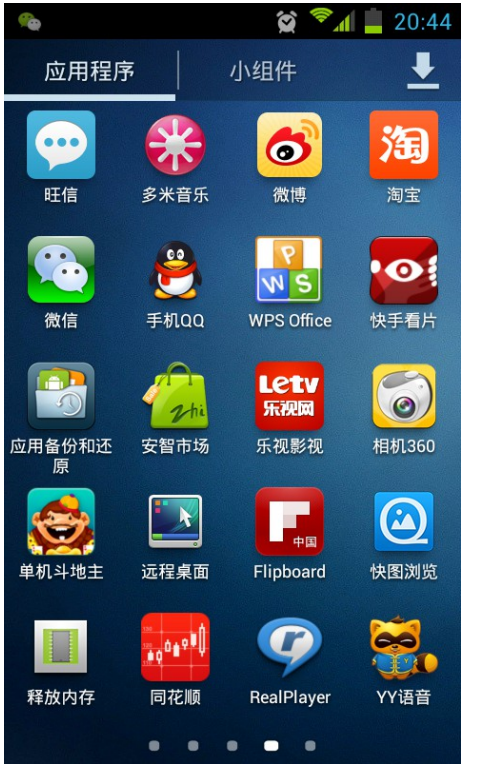

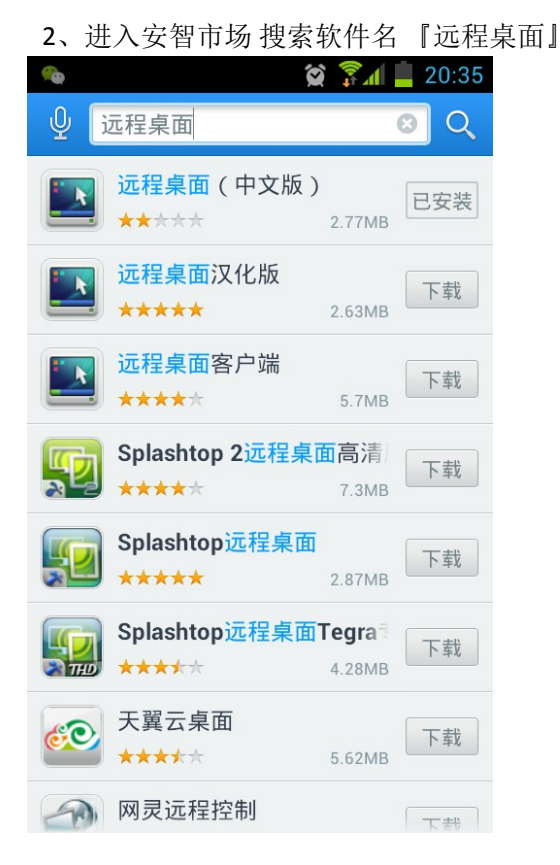

3、选择远程桌面(中文版),下载安装,进入后按 Accept

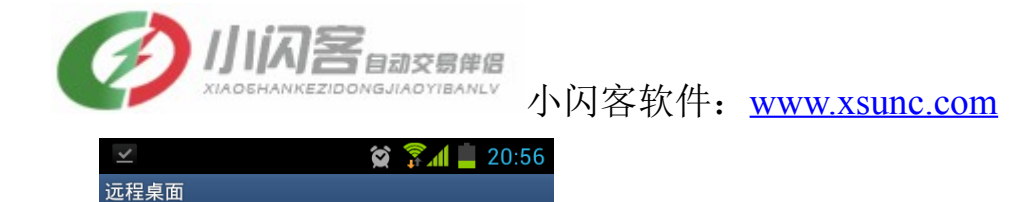

## END USER LICENSE AGREEMENT

IMPORTANT - READ CAREFULLY: This is a legal agreement between you (either an individual or a single legal entity), the end user, and Xtralogic, Inc., a California corporation ("Xtralogic"), covering your use of the Xtralogic Remote Desktop Client, the includes computer software and may ude associated media, printed materials, and online or electronic documentation ("Software").

By using the Software you acknowledge that you have read this license agreement ("Agreement"), that you understand it, and that you agree to be bound by its terms. If

| Accept | Decline |
|--------|---------|

4、跳过 google 的简单的连接设置,无需启动简单连接,直接点『取消』并点『下一步』进入服务器设置,

|                    | 😭 🛜 📕 📕 21:00 |
|--------------------|---------------|
| 服务器的详细信息           |               |
| 一般                 | 高级            |
| 地址                 |               |
| gidc.9966.org:3410 |               |
| 用户名                |               |
| adm                |               |
| 密码                 |               |
|                    |               |
| <u>а</u>           |               |
| 域名 - 可选            |               |
| 描述                 |               |
| 说明 - 可选            |               |
| 决议                 |               |
| 保存                 | 连接            |

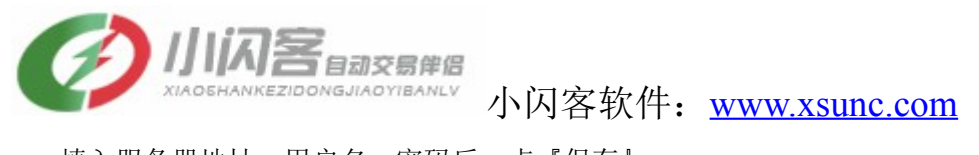

填入服务器地址、用户名、密码后,点『保存』 5、在服务器一栏表内直点设置好的小闪客云,就直接登录小闪客云了。 6、

### 五、苹果系列登录小闪客云步骤:

首先去苹果商店下载一个远程桌面软件

打开 iphone4, 进入苹果商店 App Store。(我的 iphone4 是没有越

<image>

Image: state state

狱的系统,越狱的也一样可以用。)

在打开的窗口右上角输入"desktop"搜索。

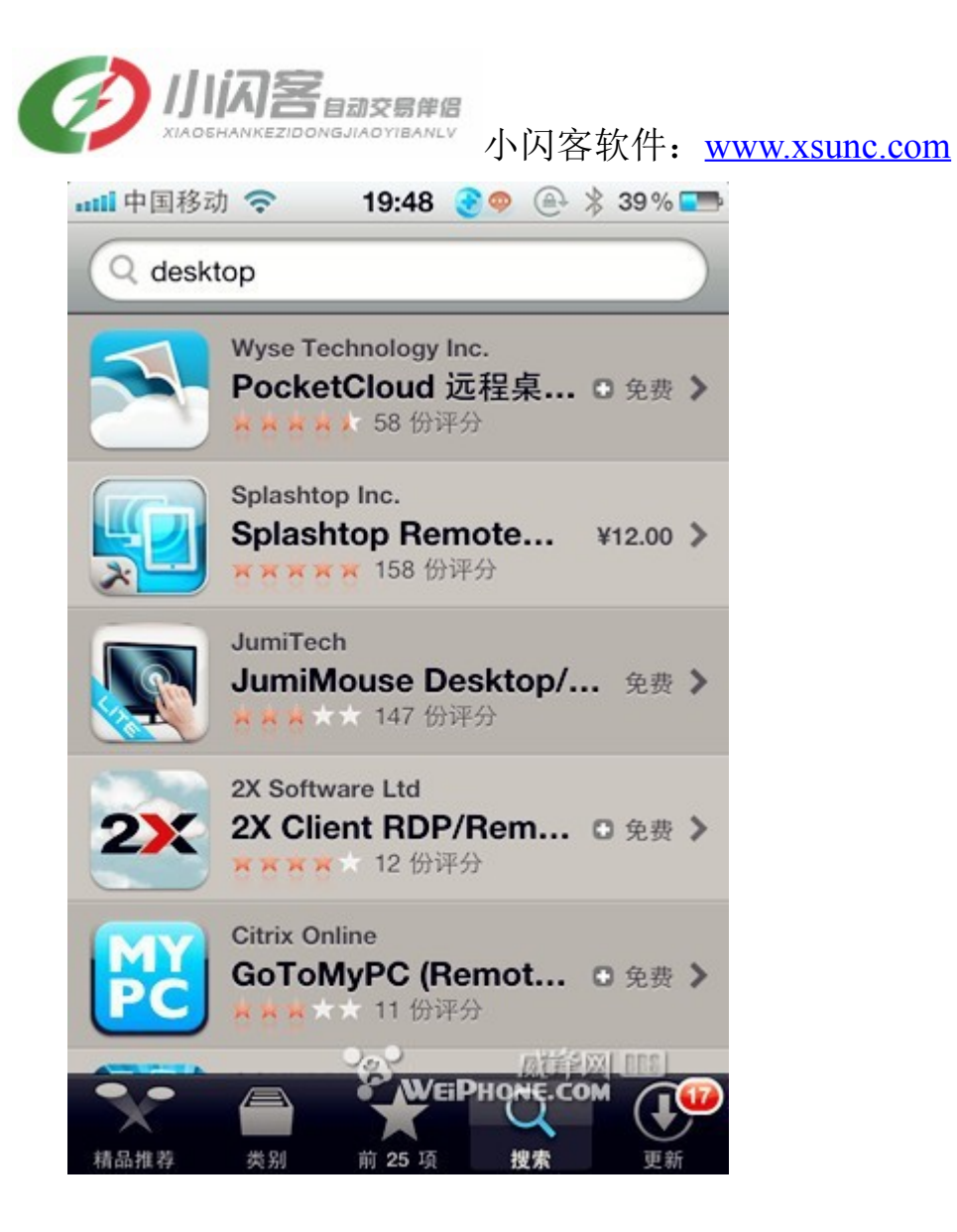

找到软件 2X Client RDP/Remote 这个软件是免费的,就是它了。 下载、安装。

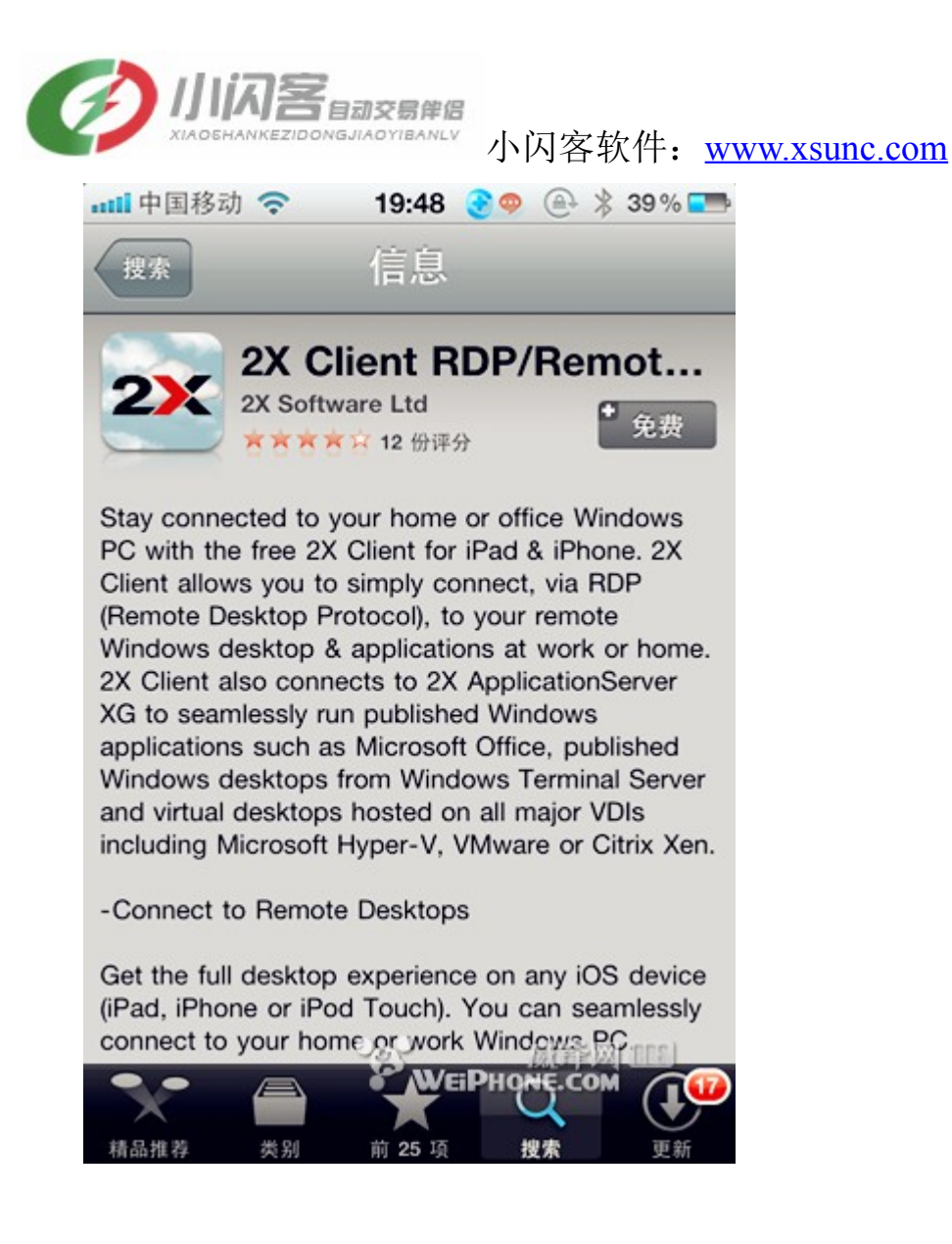

安装好了。

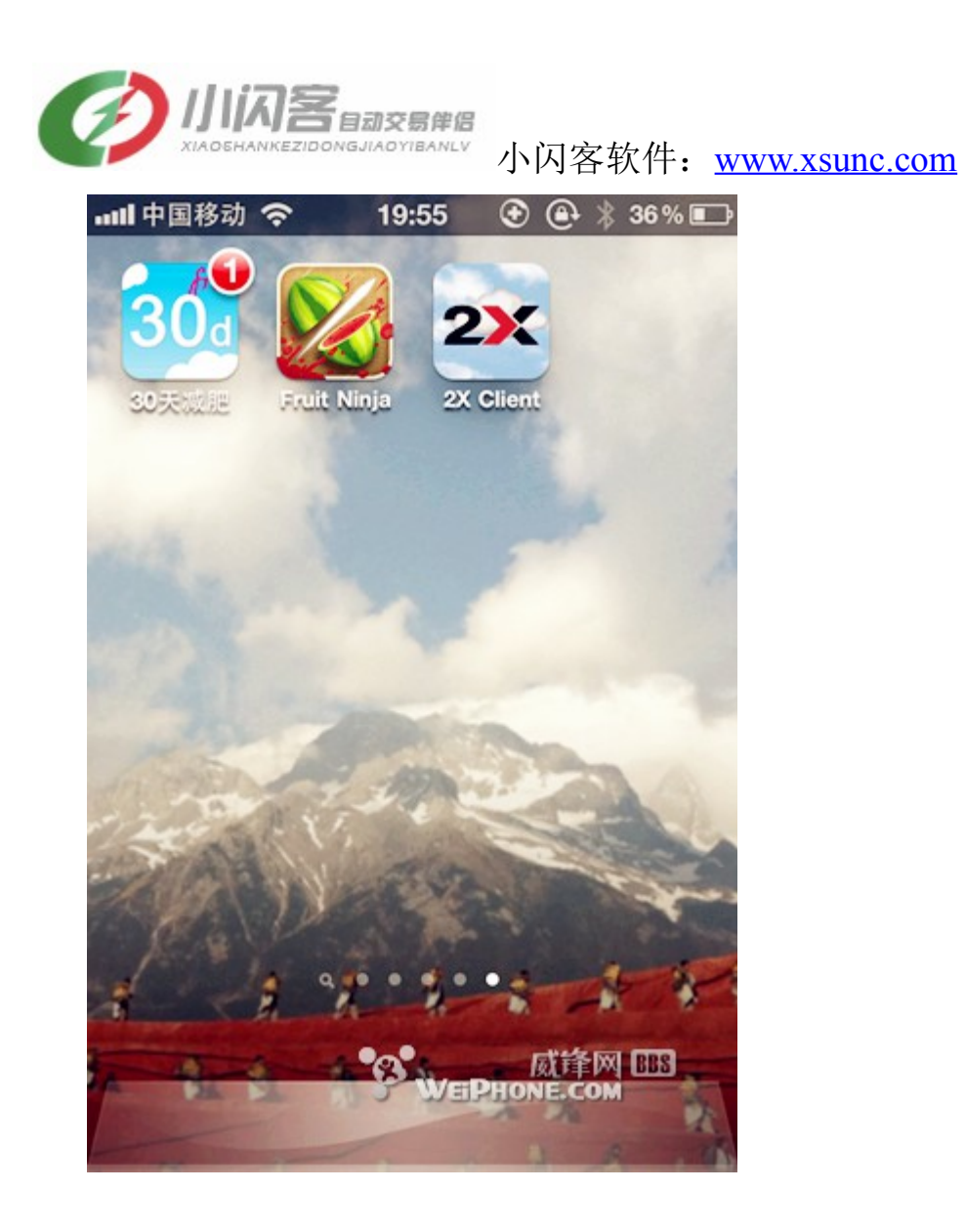

运行它。在这个窗口,左上角 edit 是编辑服务器参数,右上角+ 是增加新的服务器,先点"+"。

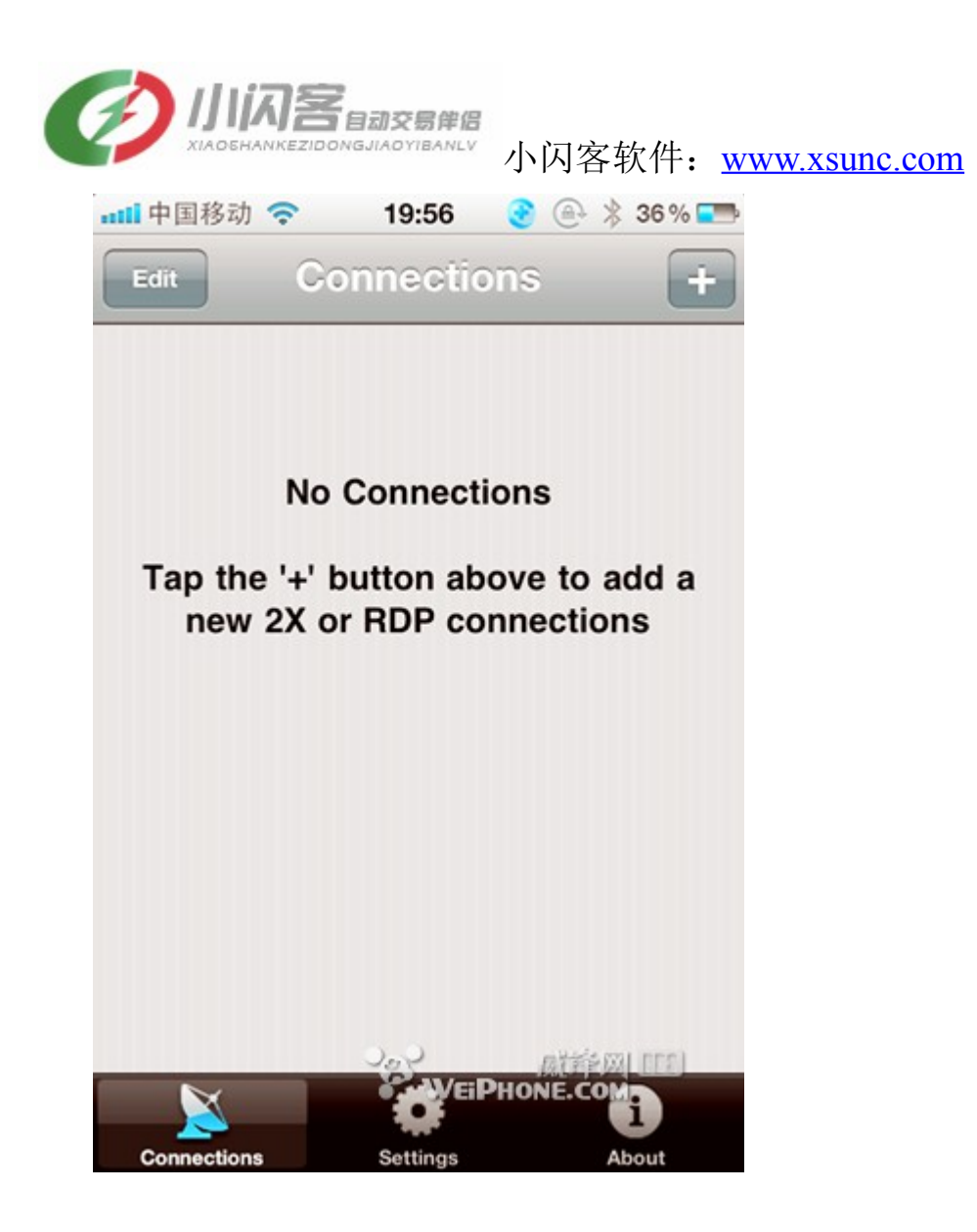

我们计划直接使用微软的远程桌面服务,不安装其他软件, 所以在这里选择 RDP Connection 点它进入参数设置界面。

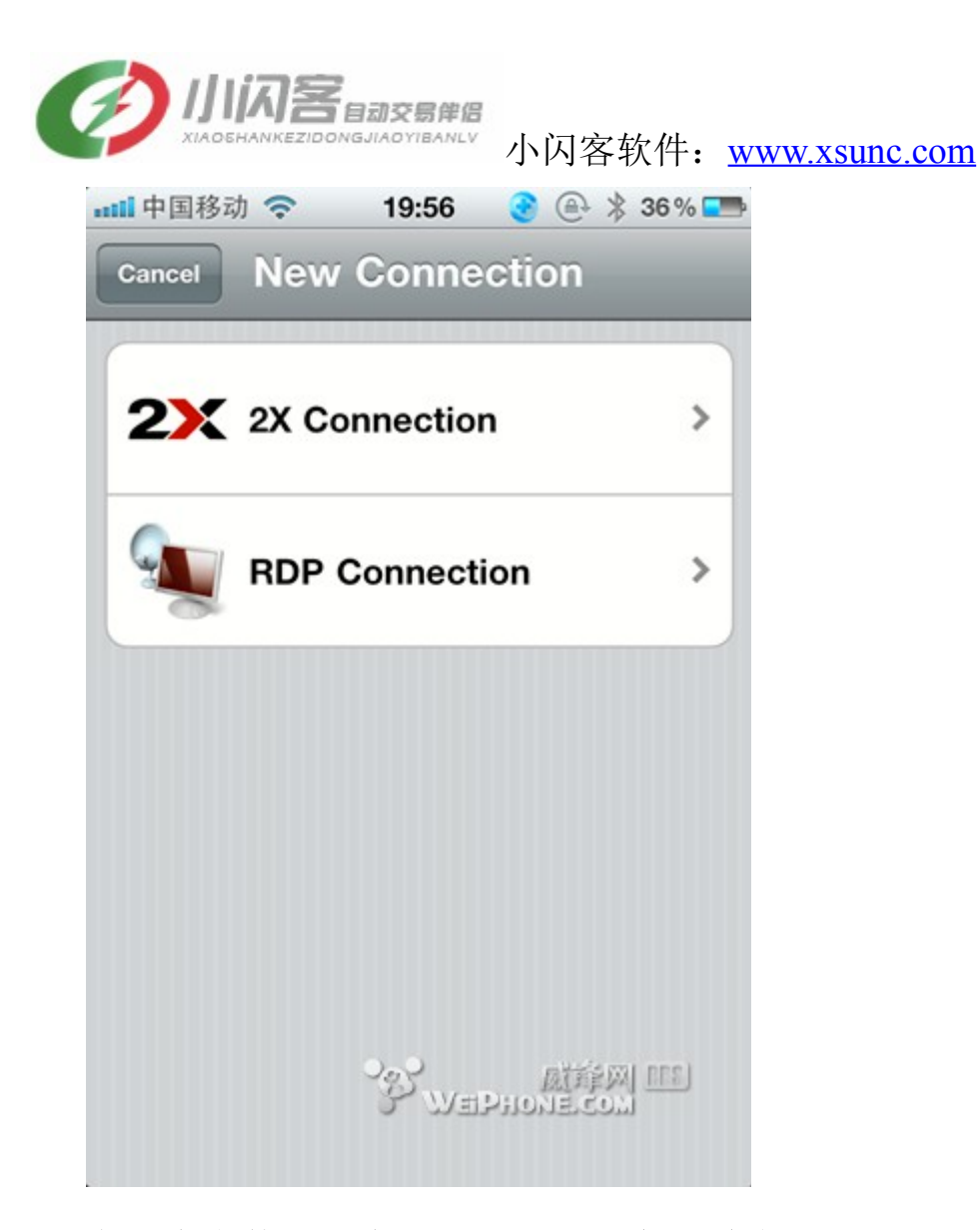

在这个参数设置窗口可以设置服务器域名或者 IP、Address、Port(服务端口)、用户名、密码。 Address 是服务器域名或 IP, Username 是登陆服务器的用户名 Password 是登陆密码。

| XIAOSHANKEZIDONGJIAOYIBANLY<br>小闪客软作 | 件: <u>www.xsunc.com</u> |
|--------------------------------------|-------------------------|
| 📲 中国移动 🗢 🛛 19:56 🔮 🚇 🕴 36            | 5 % <b>==</b>           |
| Back New RDP Connec                  | Save                    |
| * Items are required                 |                         |
| Alias                                | >                       |
| Address*                             | >                       |
| Port* 3389                           | >                       |
| Username                             | >                       |
| Password                             | >                       |
| Additional Settings                  |                         |
| Display                              | >                       |
| Local Resources                      | >                       |
|                                      |                         |

点 Alias 进入连接名称设置,可以随便写。

注意输入完成后,点击窗口右上角的"Save"保存。保存后就回 到服务器参数设置界面,

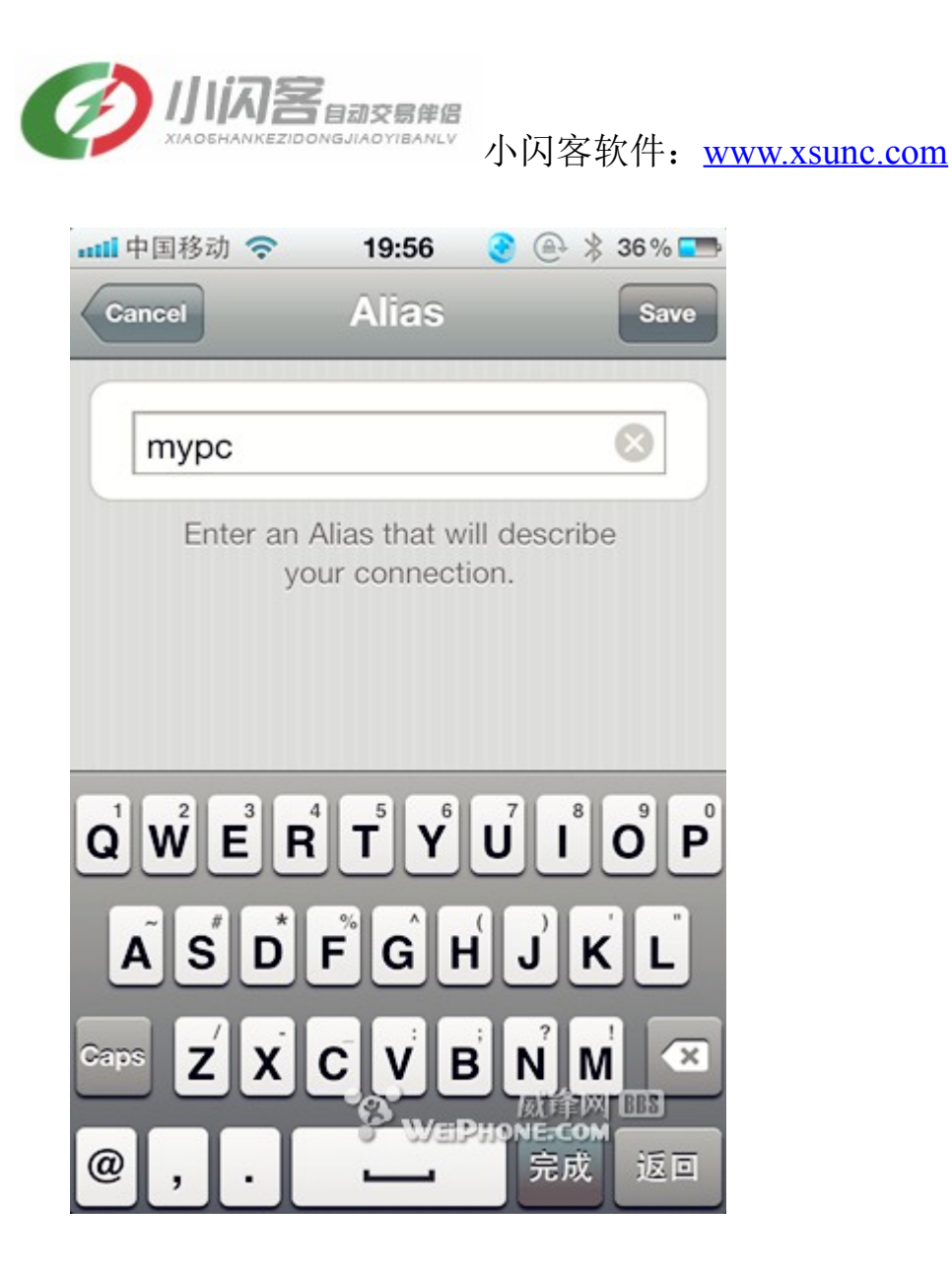

点 Address 进入服务器域名设置。在下列窗口设置你的 IP 地址, 也可以输入你申请的苹果茶域名。

注意:输入完成后,点击窗口右上角的"Save"保存。保存后就回到服务器参数设置界面。

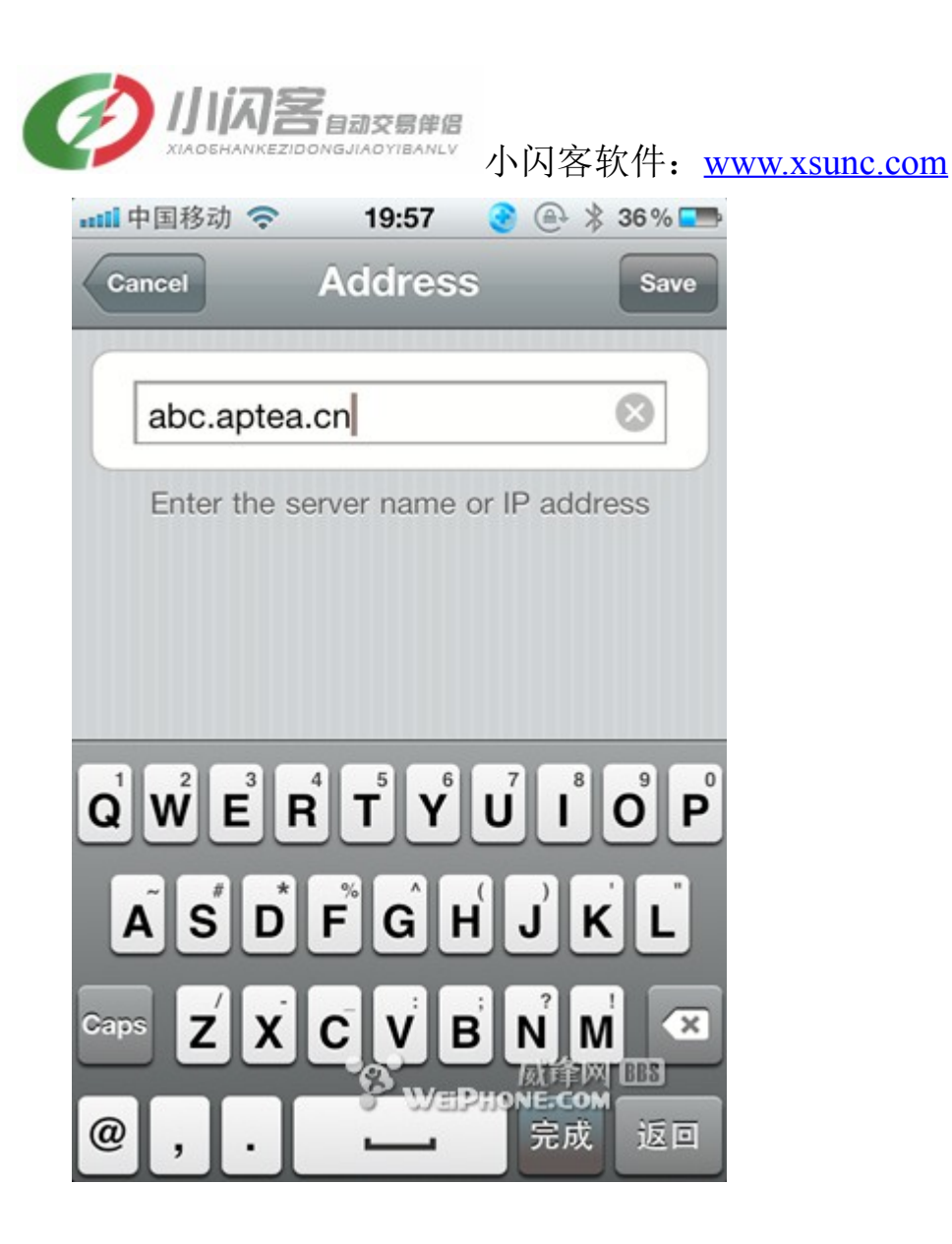

然后,点 Port 设置服务器端口。

服务器端口默认是 3389,如果你没有修改服务器上的服务端 口,就不需要修改。我这里的服务器端口是 30782 所以修改了。

然后,点右上角"Save"保存,回到服务器参数界面。

|        | 自动交易伴侣<br>DONGJIAOYIBANLY | 人门安龙州          |               |
|--------|---------------------------|----------------|---------------|
|        | 19:57                     | ♪内谷扒什:         | www.xsunc.com |
| Cancel | Port                      | Save           |               |
| 30782  |                           | 8              |               |
| De     | efault port is 33         | 389            |               |
|        |                           |                |               |
|        |                           |                |               |
| 1      | 2                         | 3              |               |
| 4      | 5                         | 6              |               |
| 7      | 8                         | 9<br>Attention |               |
| 完成     | O VEPA                    |                |               |

(

然后,再点 "Username" 设置登陆用户名。

设置完之后,点击保存"Save",回到服务器参数设置界面。

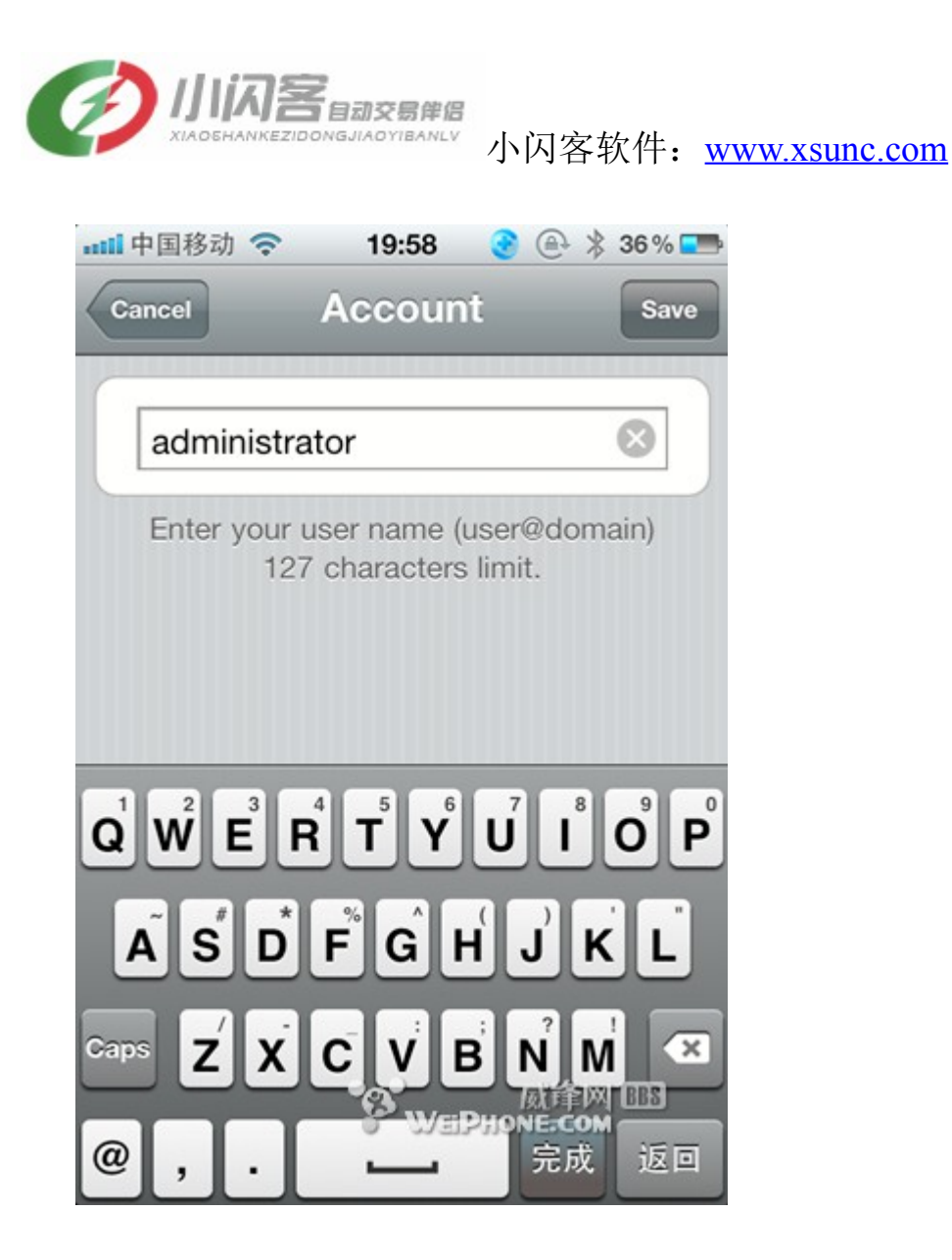

接下来,点"Password"设置密码。

如果你的 iphone 也可能被其他人使用,这里就可以不设置密 码保存。不保存的话就需要每次输入。

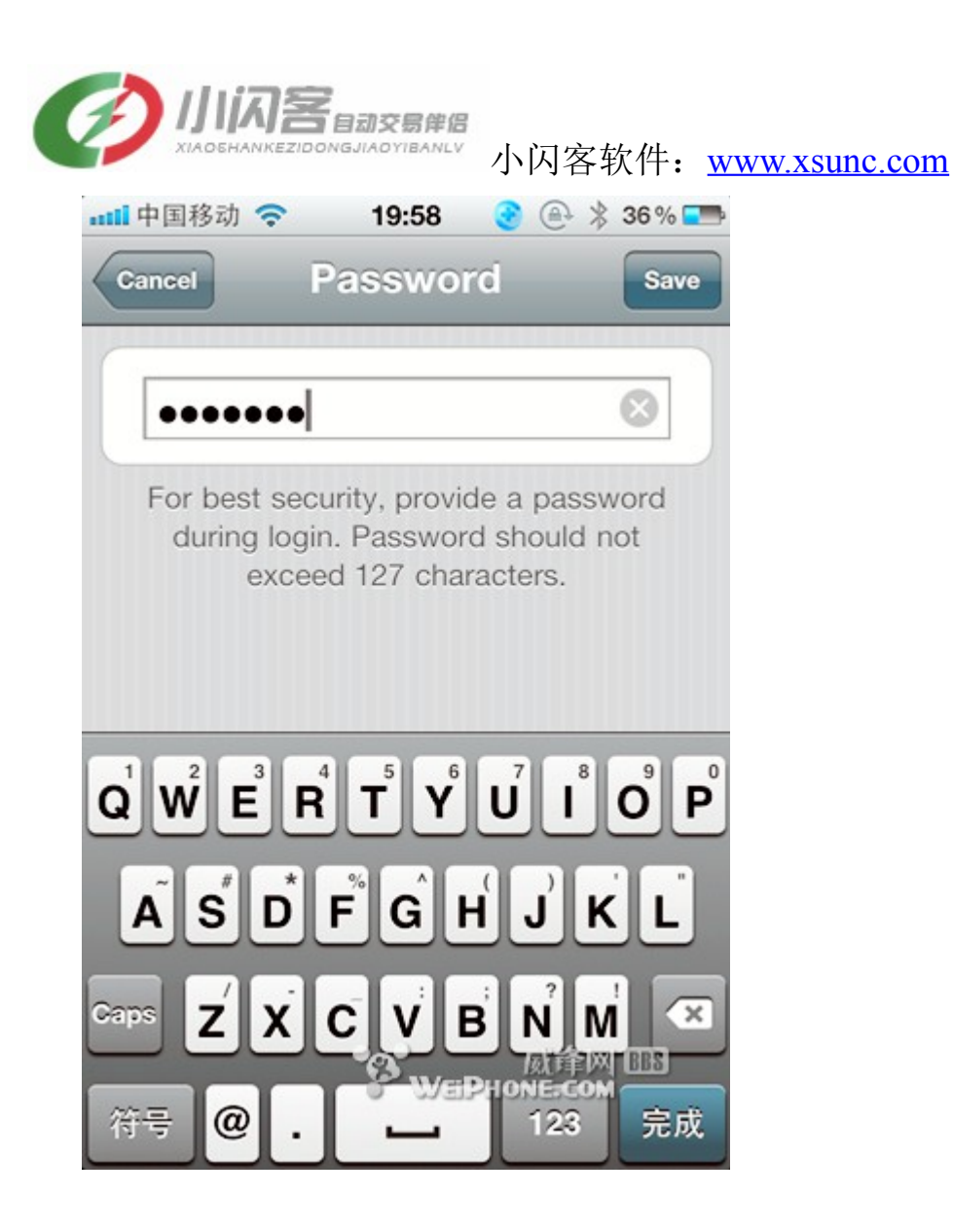

这样,参数就设置完成了。点击保存"Save"。

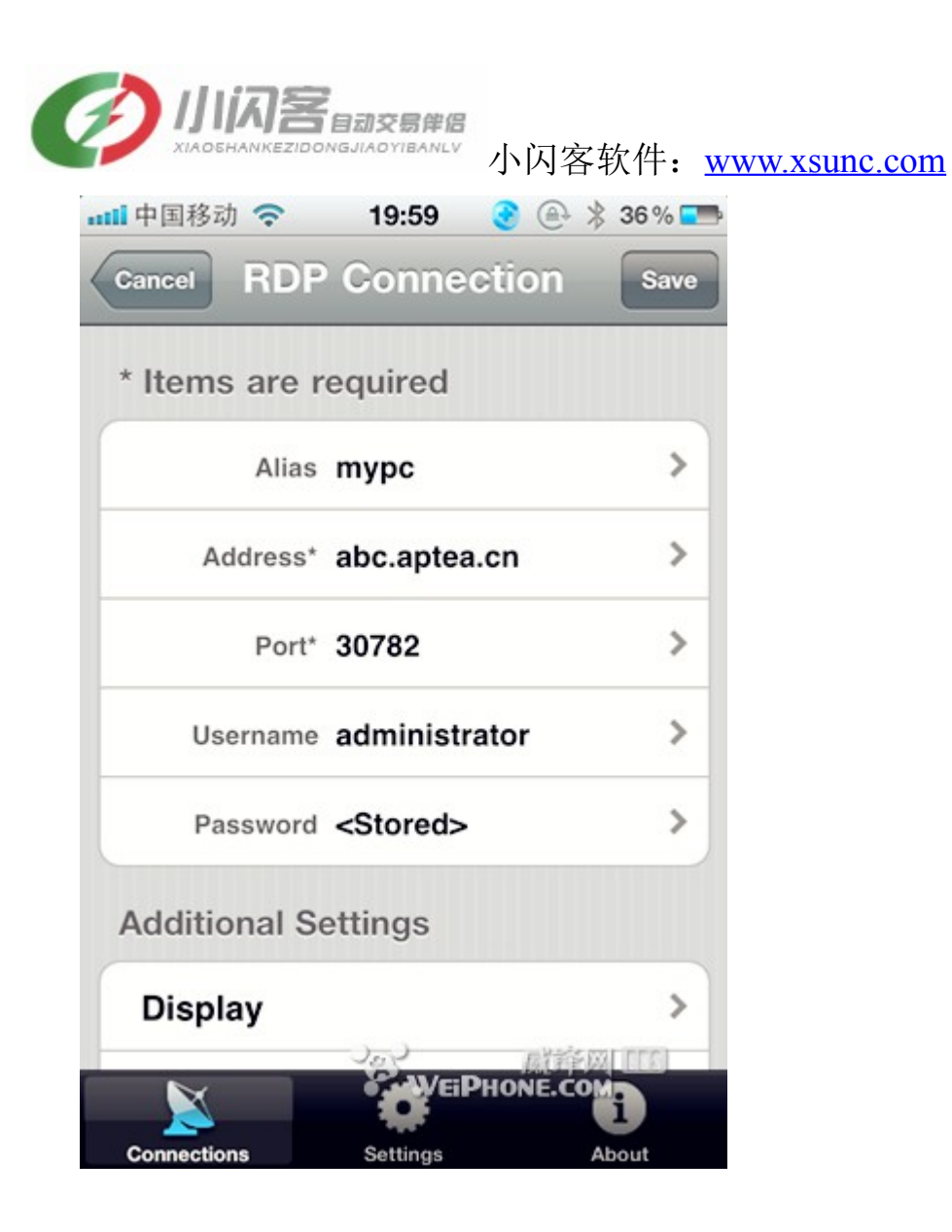

如果服务器的服务已设置成功,那就会出现以下窗口。 然后,直接点服务器就可以登陆远程电脑桌面了。

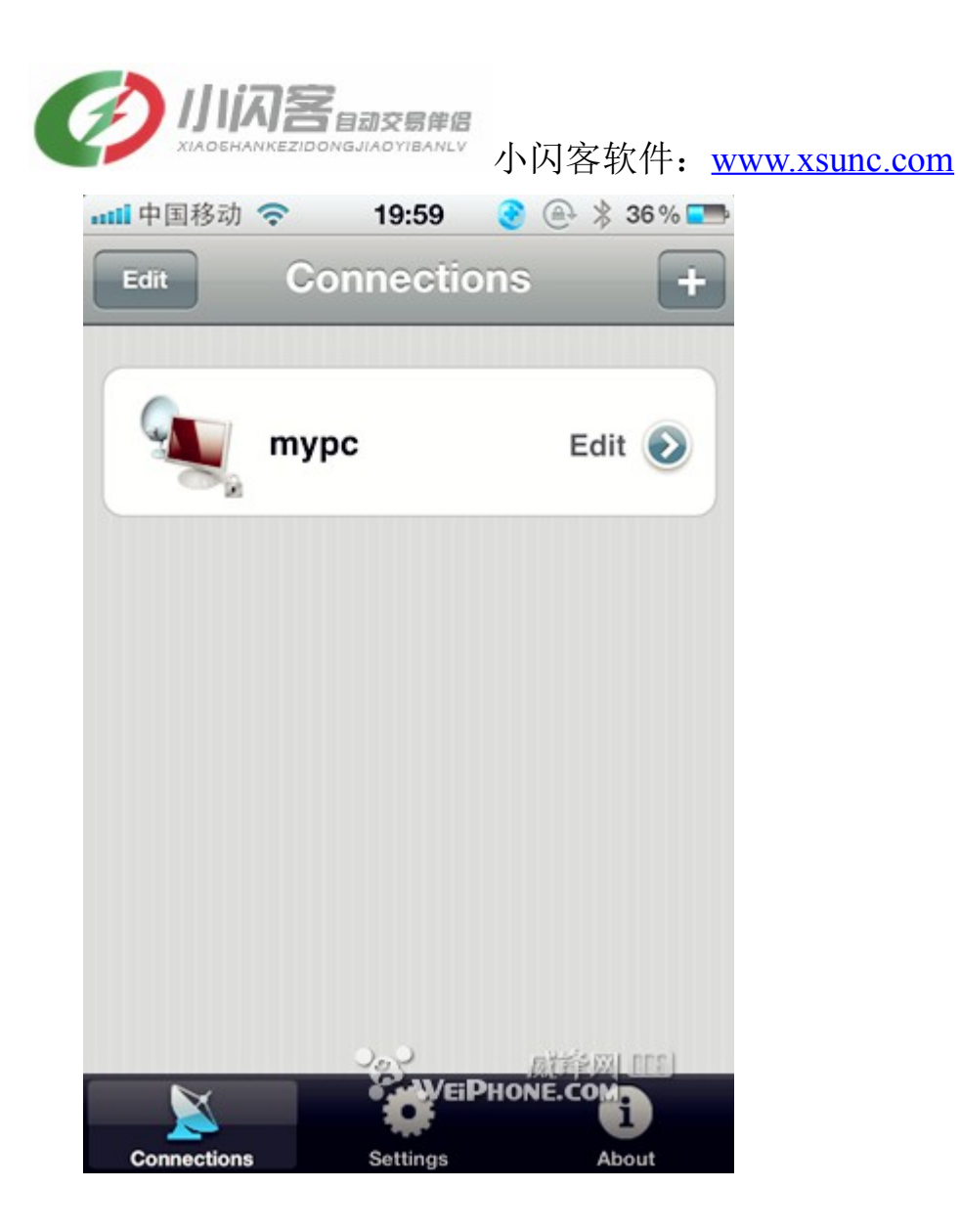

如果参数设置有误、或者服务器没有开通服务,就会出现以下该窗口。

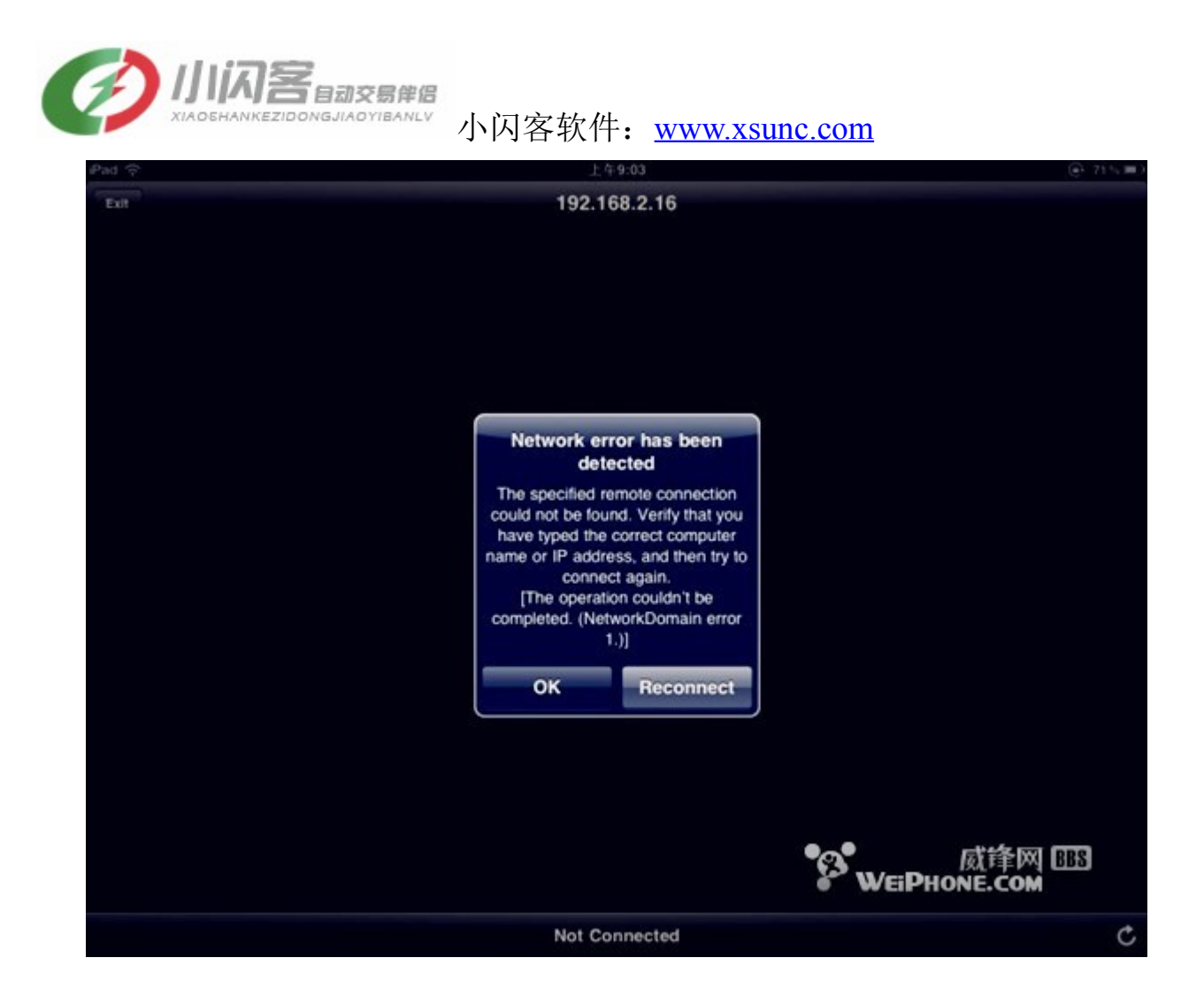

成功的话就进入桌面了,在这个窗口的下面有四个功能,分 别是鼠标、键盘、放大、退出。

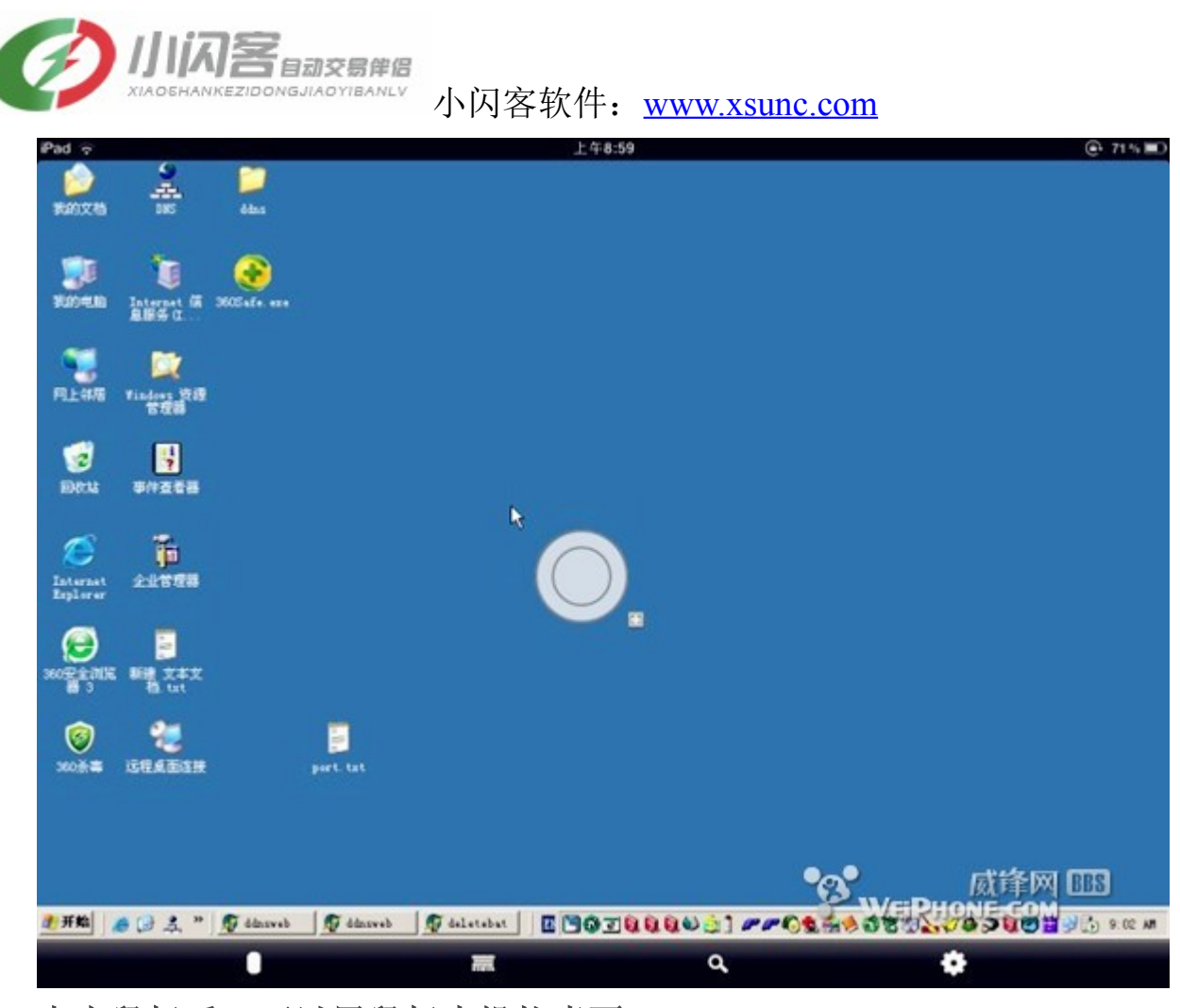

点击鼠标后,可以用鼠标来操控桌面。 如果,直接用手指点,点一下是鼠标左键的功能,把手指头 在屏幕上停留一会,就是鼠标右键的功能。 四个功能键,最右边齿轮形状的是退出连接功能。

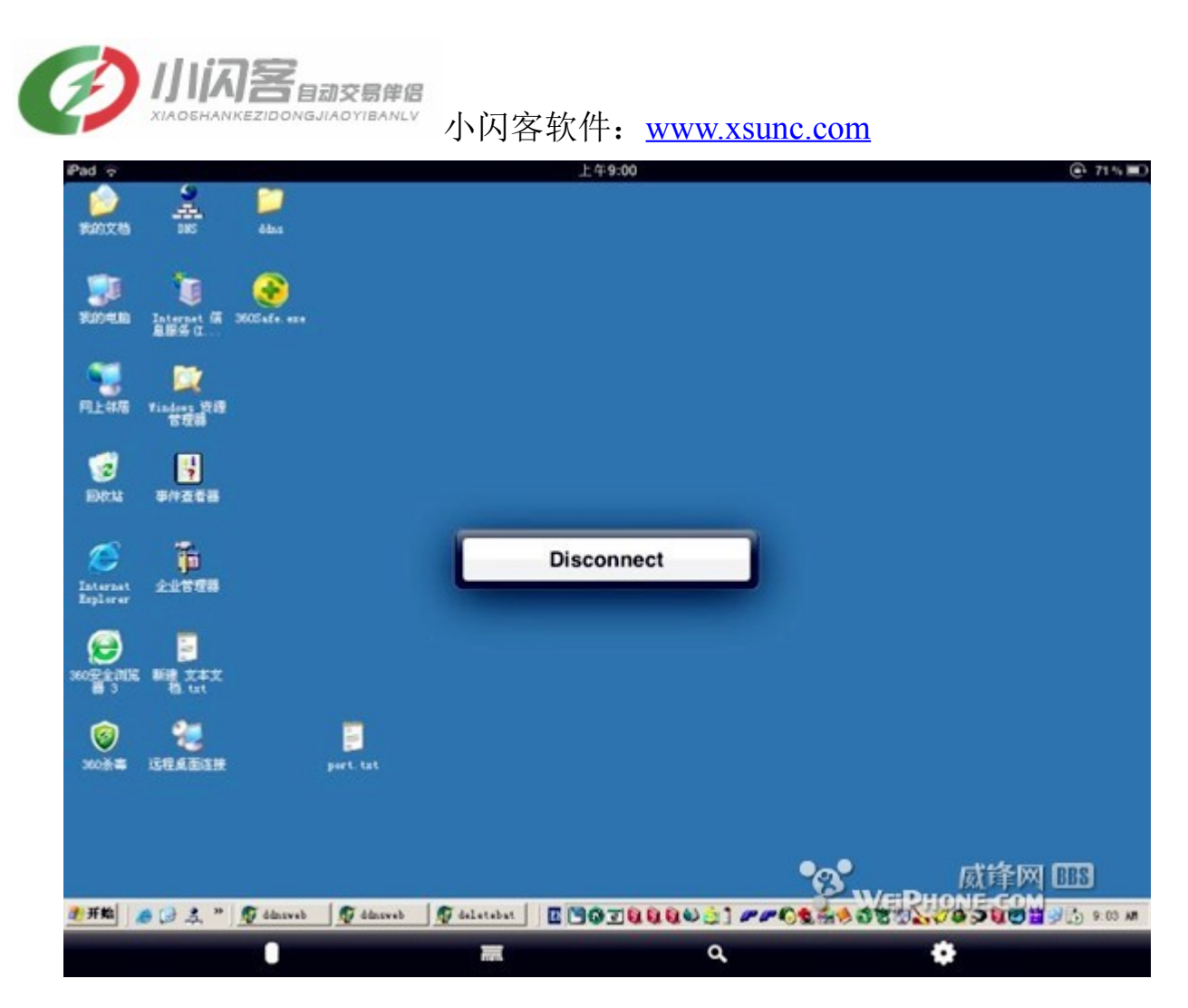

以上是 iphone4 的软件操作部分